# Online Assessment Administration Guidance for Non-public Schools 2024

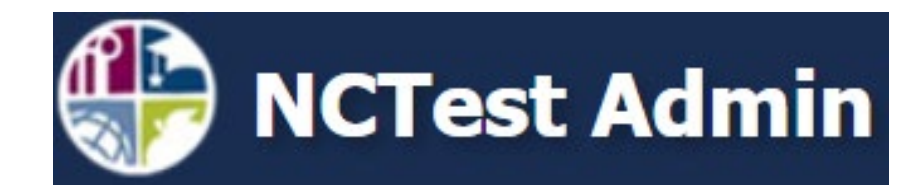

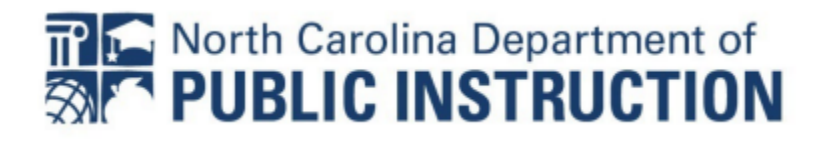

# **NCTest Training**

#### Help Desk Contact Information

- For questions and troubleshooting, contact the TOPS Help Desk
  - Website and Hours: <u>https://center.ncsu.edu/wp/help-desk/</u>
  - Email (preferred): <u>ncdesk@ncsu.edu</u>
  - Phone: (919) 515-1320
- Please include the following information when contacting the Help Desk:
  - First and Last Name
  - A phone number tech support can call to resume contact in case of disconnect, to return a missed call, etc.
  - The School name and District the help request is coming from
  - Your email address for further contact (when possible)

# **NCTest Required Software**

NCTest is required for the online North Carolina Annual Testing Program, and it must be accessed through a variety of approved, secure platforms. Which platform should be used depends on the device in use.

All applications and programs, as well as all *technical requirements* and instructions for installation, are available here:

#### https://center.ncsu.edu/ncinstruct/

To install the appropriate program/application, select the appropriate platform from the dropdown menu, click 'Submit,' and follow the on-screen instructions and prompts.

| Please select a platf | orm to view the installation ir | nstructions. |
|-----------------------|---------------------------------|--------------|
| Platform:             | Select a Platform               |              |
|                       | iPad<br>ChromeBook              |              |
|                       | Windows<br>Macintosh Computers  |              |

- Desktop and laptop computers are required to access NCTest through the new <u>NCTest Secure Exam Browser (SEB.)</u>
- Chromebooks access NCTest through the <u>NCTest Chrome App</u>, which is available through the app store.
  - Tests must be administered in Kiosk mode.
- iPads access NCTest via the <u>NCTest iPad App</u>.
  - The app provides its own security measures.

SEB Installation and Access on PC Installation

- 1. Select 'Windows' from the dropdown and click 'Submit.'
- 2. Verify your system meets the requirements to install and run the program.
  - The site provides additional guidance for identifying your system's technical capabilities.
- Install both the NC Test Secure browser (NCTest\_SecureBrowser23.exe) and NCTest (NCTest.seb) by clicking the respective buttons, downloading the files, and following the on-screen installation instructions.
  - Installation may require Administrator approval, depending on the device's security settings.
  - Once the installation is complete, the computer must restart before SEB can be used.

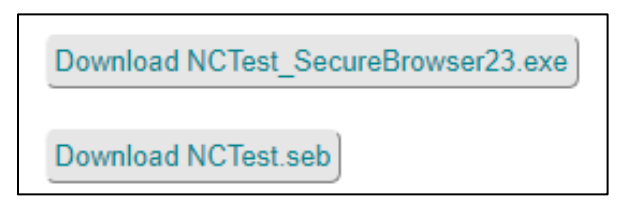

- 4. After successful installation, the program will be accessible via the Windows Start menu.
- 5. When SEB is successfully opened, there will be 4 NC Test and CTE testing options available.
  - Select NCTest Login (top left,) enter your credentials in the provided spaces, and click 'Login' to access an assessment.

| <b>NC</b><br>TEST                                                                    |                  |  |  |  |  |  |
|--------------------------------------------------------------------------------------|------------------|--|--|--|--|--|
| Login                                                                                | Login            |  |  |  |  |  |
| <b>NEC</b><br>TEST<br>Released Items                                                 | TEST<br>Tutorial |  |  |  |  |  |
| Released relins                                                                      |                  |  |  |  |  |  |
| Public Schools of North Carolina<br>North Carolina Testing Program<br>Online Testing |                  |  |  |  |  |  |
| NCTest Login<br>Test Administrator:                                                  |                  |  |  |  |  |  |
| Password:                                                                            |                  |  |  |  |  |  |
| OR                                                                                   |                  |  |  |  |  |  |
| Access Code:                                                                         |                  |  |  |  |  |  |
| Exit 🚷 Login ∋                                                                       |                  |  |  |  |  |  |

- 6. The app will ask you to verify the person and assessment to be taken.
  - If both are correct, proceed to the assessment.

#### **Creating an Account in NCTest**

Teachers and administrators must create accounts with NCTest in order to access and administer tests. Teacher and administrators must set up their own accounts, instructions for which are provided below.

- 1. Always use your device's default browser when accessing the NCAuth website.
- 2. Go to https://center.ncsu.edu/ncauth and click on "Create A New Account."

| Enter your username and password                                                                                                    |  |  |  |  |  |  |
|----------------------------------------------------------------------------------------------------|--|--|--|--|--|--|
| A service has requested you to authenticate yourself. Please enter your username and password in the form below.                                     |  |  |  |  |  |  |
| Username    Password    Login                                                                                                    |  |  |  |  |  |  |
| Help! I can't login.                                                                                                    |  |  |  |  |  |  |
| You may request a <u>username reminder</u> , <u>reset your password</u> , <u>create a new account</u> , or contact the Help Desk at ncdesk@ncsu.edu. |  |  |  |  |  |  |

- 3. Complete the User signup information in its entirety.
  - Use a business email for the account. Personal email addresses are not permitted in NC Education.
- 4. A verification email will be sent to the email address entered.
  - The verification link will expire after twenty-four hours.
  - If you do not receive this verification email, monitor your junk or spam email folder.
- Once users verify their email, they must contact <u>Brian Swiger@ncsu.edu</u> to let him know the accounts need to be approved.
  - If the verification email expires prior to the user verifying his or her email, then the user must contact the Help Desk to resend the verification email. The Help Desk will send a link to the user, and the user will click on the 'Resend confirmation' email button to send a new verification email.

#### **Entering Students and Teachers into NCTest**

- Fill out the Student Upload spreadsheet and return it to <u>Brian Swiger@ncsu.edu</u>. Every student being tested must be recorded in this spreadsheet in order to take state-mandated online tests.
  - Please fill out a separate spreadsheet for each course being tested, when possible.
    - Note: They must be <u>separate excel documents</u>, not separate workbooks (tabs) in the same excel document.
  - Otherwise, students taking multiple tests will require a separate entry for each test being administered. (See student 'Jiminy' below.)

| Student ID   | First Name | Last Name   | School Code | Course Code | Grade | Gender | Ethnicity | Teacher Email    | <b>Class Period</b> |
|--------------|------------|-------------|-------------|-------------|-------|--------|-----------|------------------|---------------------|
| 12345678     | Joe        | Hernandez   | 999001      | 2309        | 10    | Μ      | В         | Simpson@yoohoo   | 1                   |
| 1234567      | Sarah      | Jones       | 999001      | 1022        | 11    | F      | W         | Hernandez@yooh   | 2                   |
| 87654321     | Ben        | Williams    | 999001      | 3320        | 10    | Μ      | Н         | Richards@yoohoo  | 4                   |
| 123456       | Akia       | Pershing    | 999001      | 3008        | 9     | F      | 1         | XKiriakis@yoohoc | 1                   |
| 7654321      | Jiminy     | Cricket Jr. | 999001      | 2008        | 9     | Μ      | Μ         | Yan@yoohoo.con   | 3                   |
| 7654321      | Jiminy     | Cricket Jr. | 999001      | 2109        | 9     | Μ      | М         | Yan@yoohoo.con   | 4                   |
|              |            |             |             |             |       |        |           |                  |                     |
| Acceptable v | alues:     |             |             |             |       |        |           |                  |                     |
| Gender       | Μ          | F           |             |             |       |        |           |                  |                     |
| Ethnicity    | В          | W           | Н           | I           | М     | Α      | Р         |                  |                     |

- Title the columns the same as shown above. Changes to the column headings may cause issues in processing the spreadsheet.
- Student ID The student's unique ID number.
  - Teachers will need to create and assign these numbers.
  - ID numbers must be 6–8 digits, contain only numbers, and be unique to each student.
    - Do not begin an ID number with zero, as Excel automatically removes leading zeroes.
- First name The student's first name.
- Last Name The student's last name and any suffixes.
  - Do not use commas in the student's names, even in the case of prefixes and suffixes. See example 'Jiminy,' above.
- School Code The school code will be provided with your materials.

| Math<br>Grade 3:    | Math<br>Grade 4:    | Math<br>Grade 5:    | Math<br>Grade 6:    | Math<br>Grade 7:    | Math<br>Grade 8: | Reading<br>Grade 3: | Reading<br>Grade 4: | Reading<br>Grade 5: |
|---------------------|---------------------|---------------------|---------------------|---------------------|------------------|---------------------|---------------------|---------------------|
| <u>2003</u>         | <u>2004</u>         | <u>2005</u>         | <u>2006</u>         | <u>2007</u>         | <u>2008</u>      | <u>1053</u>         | <u>1054</u>         | <u>1055</u>         |
| Reading<br>Grade 6: | Reading<br>Grade 7: | Reading<br>Grade 8: | Science<br>Grade 5: | Science<br>Grade 8: | NC Math<br>1:    | NC Math<br>3:       | Biology:            | English II:         |
| <u>1056</u>         | <u>1057</u>         | <u>1058</u>         | <u>3005</u>         | <u>3008</u>         | <u>2109</u>      | <u>2309</u>         | <u>3320</u>         | <u>1022</u>         |

• Course Code – The course codes are as follows:

• Grade – The student's current grade.

• Gender – The student's gender, represented by a single character.

• Ethnicity – The student's ethnicity, represented by a single character. The following are the acceptable characters and their meanings:

| Black:<br><u>B</u> | White:<br><u>W</u> | Hispanic:<br><u>H</u> | Indigenous<br>(Indian):<br><u> </u> | Mixed:<br><u>M</u> | Asian:<br><u>A</u> | Pacific<br>Islander:<br><u>P</u> |
|--------------------|--------------------|-----------------------|-------------------------------------|--------------------|--------------------|----------------------------------|
|--------------------|--------------------|-----------------------|-------------------------------------|--------------------|--------------------|----------------------------------|

• Teacher email – Teacher's email address.

• Class period – The period when the subject being tested (indicated by the course code) normally occurs on a regular school day.

- If the class occurs outside of normal school hours (e.g. before/after school) leave the column blank.
- 2. Once the Student Upload spreadsheet is complete save it as a "<u>.csv</u>" filetype.

William McKinley Fall 2024 EOC.csv

Rosewood 24 Bio Upload.csv

 Include a list of the teachers (test administrators) in the email containing the Student Upload spreadsheet(s.) Please include: the teacher's first name, last name, and the subject(s) they are testing.

George Feeny – NC Math 3

Valerie Frizzle – Science Grade 5, Science Grade 8

# NCTest Tutorials and Released Test Items

In addition to the testing apparatus, SEB has additional functionalities in NC Test Released Items and NC Test Tutorials.

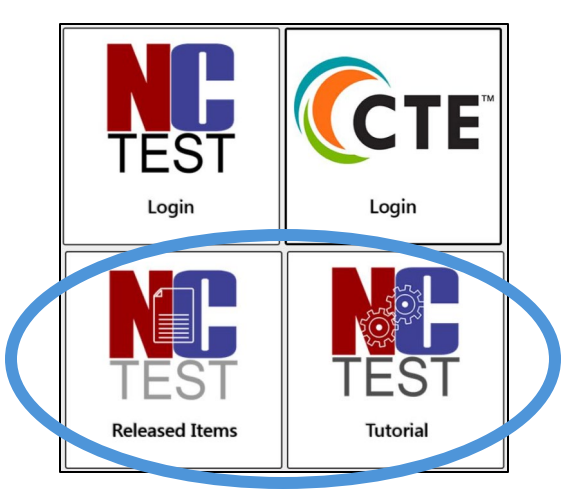

# NC Test Released Items

• Test items (questions) from prior North Carolina state-mandated tests that are no longer in circulation and are available for lessons and practice tests.

NC Test Tutorial

- Tutorials for SEB tests and test administration.
  - <u>Teachers, test administrators, and students</u> are required complete the NC
    Test 3–12 Tutorial before administering or taking an SEB test.
- Click "Grades 3–12 Tutorial" to take a practice test that includes all of the major question types (multiple choice, fill in the blank, drag-and-drop, etc...)
  - Follow the on-screen prompts, and once the test is complete click "Exit" to exit the SEB program.
- Click the "Grades 3-12 Tutorial Video" for a video tutorial of how to use SEB to take an online state-mandated test.

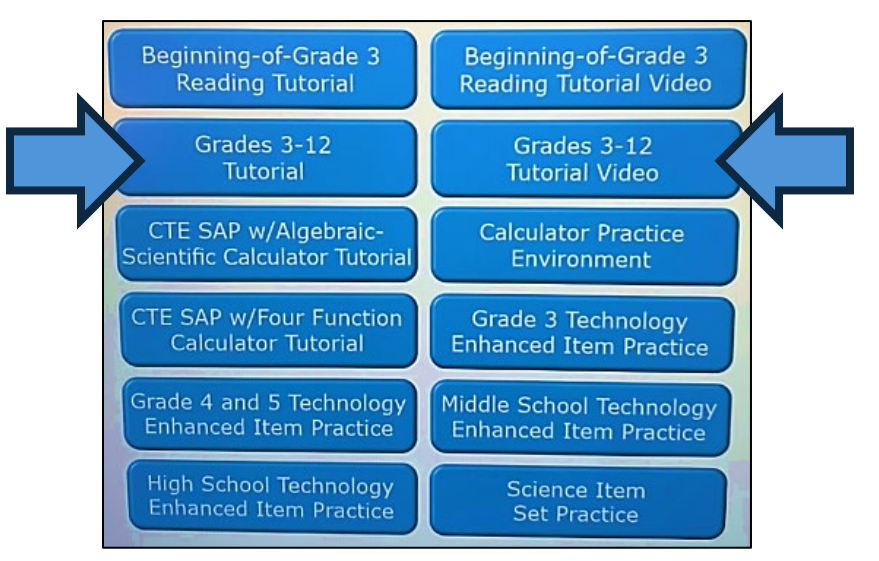

#### **Test Day: Test Administrator Login Directions**

On test day, SEB software/applications should already be installed and ready for use on every computer/device being used for testing. Students and Test Administrators are required to have completed the NCTest Tutorial prior to test day.

Test Administrators will set up the testing software/application for each student 30-40 minutes prior to beginning testing by following the steps below:

- 1. Launch the secure browser or appropriate app.
- 2. Choose the 'NCTest Login' icon in the top left.

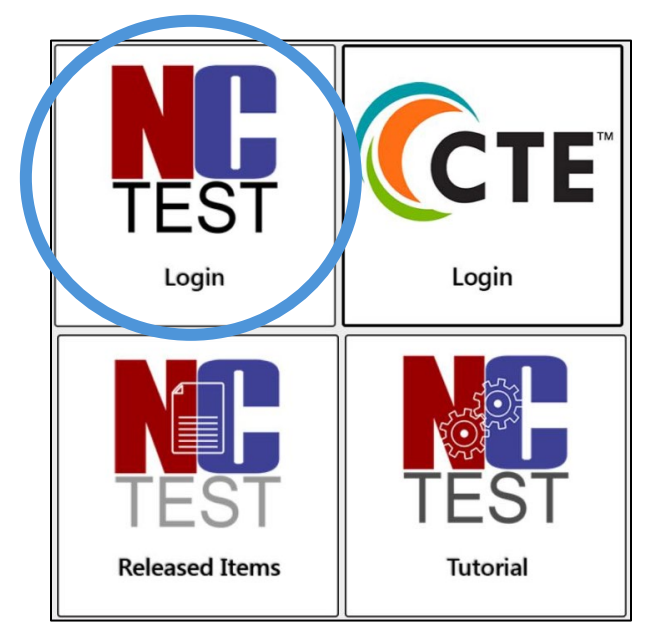

 Test Administrators log in by securely (without letting students see) entering their Test Administrator Username and Password and clicking 'Login.'

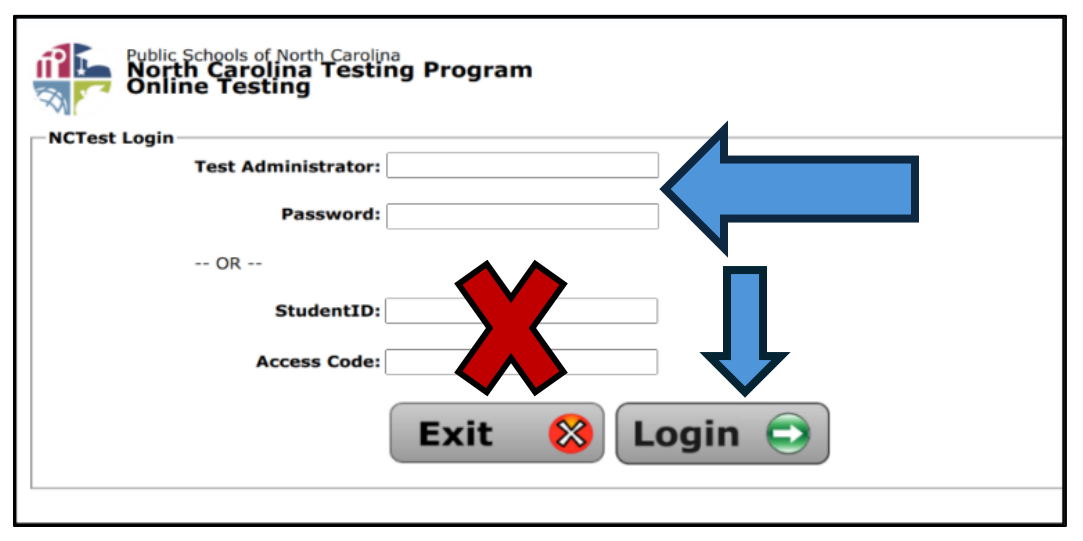

- 4. Choose the Test Type from the dropdown menu.
- 5. Choose the Test Name from the dropdown menu.
  - There may be a selection of test semester (e.g., fall, spring, CDM) if multiple test windows are open.
- 6. Select the student to be tested from the list presented on the screen.
  - Searches can be narrowed by selecting one of the alphabet groupings at the top of the page.
  - On laptops and Chromebooks (not available on touch devices), click in the box of student names and start typing the student's last name.
    - i. Continuous typing of the student's name, without pauses, will bring the selection to that part of the list with the student's name.
    - ii. If there is a pause in typing, the search will restart on the next letter typed.

| —Site<br>School: <b>Demo Early College</b><br>Administrator Login: <b>trboyd</b> |                                |
|----------------------------------------------------------------------------------|--------------------------------|
| ●All ◎A-C ◎D-G ◎H-L ◎M-R ◎S-Z                                                    |                                |
| —Select Student—                                                                 | Demo1, All Co<br>Demo1, High ( |

- 7. Click 'Select Student.'
- 8. Ensure NCTest is set to the START page with the correct student's name, test name, and school name near the top of the screen.
- 9. Do <u>not</u> click the Start button for the student.
  - The start screen will time out after sixty minutes, or if screen savers or power management shut off the screen.
- 10. Follow the directions as written in the test administration guide to administer the test.

#### Important notes:

- Accommodations:
  - Email <u>Brian Swiger@ncsu.edu</u> with any needed testing accommodations. Please include the student's information with the request.
- Tests must be administered in the last 10 days of the school year.
- Tests must be administered in the school.
  - Students with separate settings accommodations are still required to take their tests at the school.